### 2025/06/02版

# コンピューターで受験するIELTS (IELTS on Computer) お申し込み手順書

# 対象:初めてCD IELTSを受験される方向け

注意事項 ✓ <u>有効なパスポート</u>をお手元にご準備ください ✓ 連絡可能な<u>Eメールアドレス</u>の登録が必要です

|     | IELTS 公式テストセンター              |                   |         |
|-----|------------------------------|-------------------|---------|
| 1   | IELTS試験申込み 🄰 初めてのIELTS       | IELTS対策講座 留勻      | ≜   ₹   |
|     | 申込みの流れ                       | ニークレーハウス IELTS公式テ | ストセンター  |
|     | IELTS試験申込み                   |                   |         |
|     | 受験料のお支払い                     |                   |         |
|     | 受験確認書                        |                   |         |
|     | テスト当日の注意事項                   |                   |         |
|     | キャンセルと変更                     | ご確認               | 事項      |
| (2) | ご確認事項                        |                   |         |
|     | バークレーハウス IELTS公式テストセンタ<br>い。 | マーにて、IELTS試験を申込み  | される場合は、 |
| 3   | Notice to Candidate          |                   |         |
|     | バークレーハウス IELTS公式テス           | トセンター IELTS受験規則   |         |

# ご受験前の確認事項

以下の「Notice to Candidate」及び 「IELTS受験規則」を必ずご一読ください。 受験に際しての重要な情報となります。

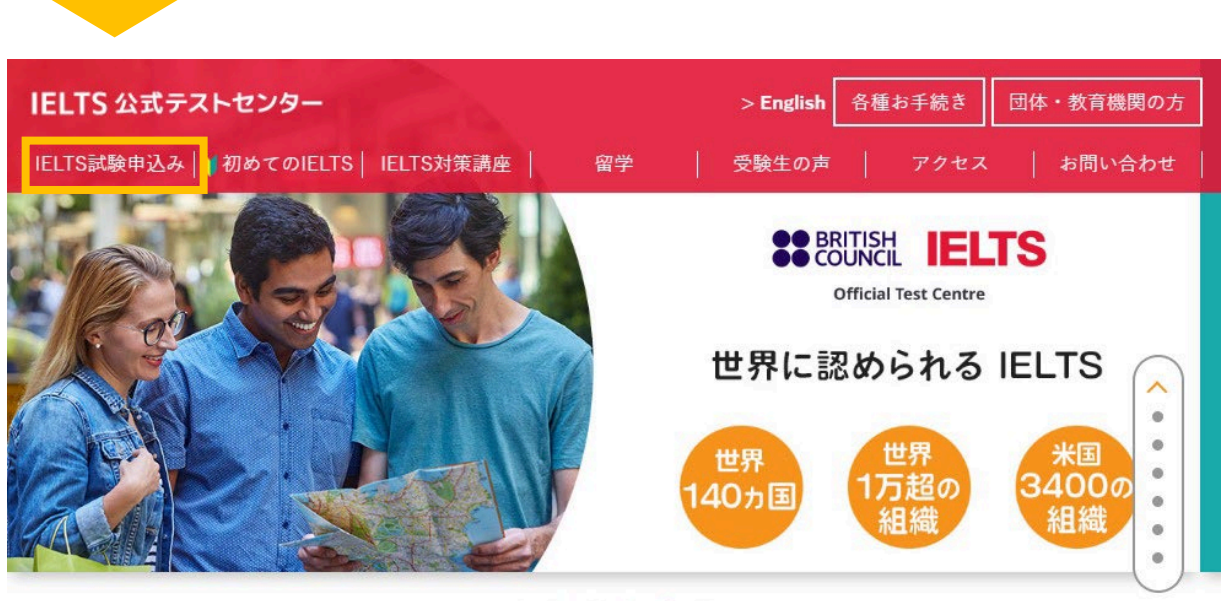

. . . . . .

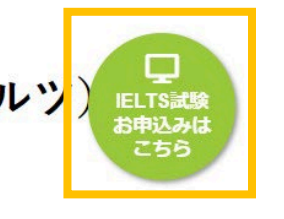

世界に認められるテストIELTS (アイエルツ

# 左のホーム画面からお申込み いただけます。

Test Taker Portal

### **BRITISH IELTS**

### Berkeley House IELTS Official Test Centre

Note: Berkeley House IELTS Official Test Centre DOES NOT deliver IELTS for UK Visas. They are delivered by our partner centres, Eiken Foundation and British Council Japan.

#### Which IELTS test would you like to take?

IELTS

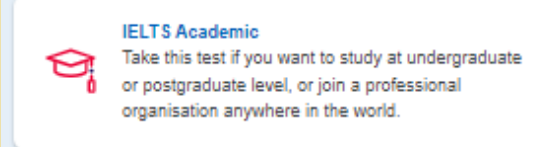

### Academicまたは General Training を選択

IELTS General Training Take this test if you want to study at below degree level or work anywhere in the world.

IELTS for UK Visas

IELTS for UK Visas UK government approved Secure English Language Tests for those who need a Work/ Spouse Visa, or who are planning to study a course below degree level, or at a UK institution not recognised by UKVI. <u>このページから</u> <u>ブリティッシュカウンシルの</u> <u>申込みページとなります。</u>

まずは、

◆モジュール: Academic, General Training
◆会場:東京・名古屋
◆日程

の選択をします。

ご自身の受験目的によって モジュールの選択をしてください。

※弊テストセンターではIELTS for UKVIの開催は ございません。

Which IELTS test is right for me?

|                                | Test Taker Portal          |
|--------------------------------|----------------------------|
| Seconcil IELTS                 |                            |
| IELTS Academic<br>Find a test  |                            |
|                                |                            |
| Search in: Japan               | Change country / territory |
| Q Search city<br>Closest to me | \$                         |
| Nagoya<br>Tokyo                |                            |

試験会場は**東京・名古屋**となります。 どちらかを選択してクリックして ください。

### SBRITISH IELTS

#### **IELTS Academic**

27 28

Search for tests

#### Find a test

| earch in: Japan                       |                | Change country / territory |
|---------------------------------------|----------------|----------------------------|
| earch in: Tokyo                       |                | Change city                |
|                                       |                |                            |
| Whon would you lil                    | in the take    | veur test?                 |
| vnen would you lii                    |                | e your test?               |
| Let me choose the o                   | lates          |                            |
|                                       |                |                            |
| 9                                     | Jaies          |                            |
| O Show me all dates                   | Jaies          |                            |
| <ul> <li>Show me all dates</li> </ul> | 20153          |                            |
| Show me all dates                     | 3 <u>Clear</u> |                            |
| Show me all dates                     | 3 <u>Clear</u> |                            |

 6
 7
 8
 9
 10
 11
 12
 6
 7
 8
 9
 10
 11
 12

 13
 14
 15
 16
 17
 18
 19
 13
 14
 15
 16
 17
 18
 19

 20
 21
 22
 23
 24
 25
 26
 20
 21
 22
 23
 24
 25
 26

27 <u>28</u> <u>29</u> 30 <u>31</u>

.....

Test Taker Portal

# ご希望の日程を選択してください。 範囲を選択することも可能です。

### Search for tests をクリックします。

### BRITISH IELTS

IELTS Academic > Tokyo, 26 March 2023 - 26 March 2023 Book a test Filter by: Paper & Computer • Any time of day See all filters Sort by Date Berkeley House Tokyo (UK PLUS Tokyo) 7th Floor DS Ichigaya Bldg, 2-1 Ichigayahachimancho , Shinjuku City, Tokyo, Tokyo, 1620844 26 March 2023, 10:00 - 12:45 Listening, Reading & Writing IELTS on computer 午前セッション 26 March 2023, 15:20 - 15:40 Speaking Face to face Change speaking Book for 25,380 JPY 26 March 2023, 14:00 - 16:45 Listening, Reading & Writing IELTS on computer 午後セッション 26 March 2023, 12:40 - 13:00 O Speaking Face to face Change speaking Book for 25,380 JPY

セッションの選択 ◆**午前セッション** 午前筆記試験 ⇒ 午後スピーキング ◆**午後セッション** 午前スピーキング ⇒ 午後筆記試験

## ご希望のセッションでご予約ください。

# 以下を必ずご確認ください。

- ・受験会場(テストセンター)
- ・受験日
- ·筆記試験開始時刻
- ・スピーキング開始時刻

※スピーキング時間を変更希望の方は、 こちらから変更ください。 (選択できない時間は満席となります)

#### Create an account

#### Please note

You'll need an account to manage your booking. Once you've booked a test, you'll receive an email explaining how to access your booking online.

Already have an account? Login

| Your email:            |  |
|------------------------|--|
| @berkeleyhouse.co.jp   |  |
|                        |  |
| Confirm email address: |  |
| @berkeleyhouse.co.jp   |  |
|                        |  |
| Password:              |  |
| Show Password          |  |

#### Who are you booking the test for?

You cannot book a test for a child under the age of 11. If your child is 18 or over, please ask them to register for themselves.

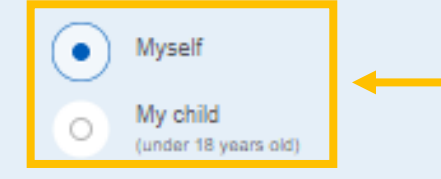

# 初めて受験する方の手順ページ

### ※アカウントをお持ちの方はP.16へお進みください

初めて受験される方はアカウントを作成 してください。

# アカウント作成

- ・E-メールアドレスを入力(PC推奨)
- ・パスワードを設定

※パスワードは数字だけでなく、数字やアルファベットも 混ぜて作成ください。

重要:18歳の誕生日を迎えていない未 成年の受験生は、必ず保護者の方がご 予約下さい。 その場合、受験者を My child を選択

します。

下へスクロールします

#### About you

#### Please note

The full name and date of birth must match the identification document presented at the test location.

First / given names (including middle names): 名前

| Surname / family name: 苗字 |                                    |
|---------------------------|------------------------------------|
|                           | don't have a sumame /<br>mily name |
| Date of birth: 生年月日:日・月   | ・年                                 |
| Day Choose month 🔶 Yea    | r                                  |
| Sex:                      |                                    |
| O Female                  |                                    |
| O Male                    |                                    |

#### Your contact details

Please provide your phone number and postal address in case we need to contact you or send you any documents (e.g. your test report form).

......

Mobile number: +81 •

Country / territory of residence:

Q Japan

Postal address: 住所記入 部屋番号・マンション名・番地記入 番地(例:世田谷2丁目など)

Town / City:

市区町村

Postcode / ZIP:

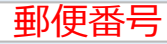

### 初めて受験する方の手順ページ

※初めて受験される方はこちらから、 受験生情報の入力をお願いいたします。

※過去にIELTSを受験したことのある方は、
 上のページ「Create account」で
 Log inいただくと、こちらのページは
 入力不要となります。

**先頭の「0」を除き入力** 例:「080-1234-5678」の場合、 「8012345678」と入力

下へスクロールします

#### Your marketing preferences:

I am happy to receive updates about products, services and events provided or organised by the British Council (including members of the wider British Council group).

I am happy to receive information about products, services and events organised by British Council and by third parties selected by the British Council.

Please do not send me any marketing updates.

The British Council would like to use the information you provide to send details of activities, services and events (including social events) which we think are of interest.

You may unsubscribe at any time from our emails within your 'My Account' area in the Test Taker Portal.

Or You can contact us. 📮

We will process your personal information based on your consent.

- Hide full notice

#### I agree to the account registration terms and conditions 🖵

The British Council will use the information that you are providing in connection with processing your registration. The legal basis for processing your information is agreement with our terms and conditions of registration (contract).

#### + Read full notice

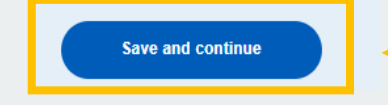

I am already registered

# 今後のメールでの情報の受け取り方を 1つ選択してください。

# Terms and conditions を**必ず**読み、 agree(同意する)を選択します。

# Save and Continue をクリック

します。

#### Hello shogo Tsukui Log out

#### **BRITISH** COUNCIL **IELTS**

#### Step 2 of 5 Identification details

#### Hi! You are now logged in.

#### Identification type

#### Please note

On the test day, your child will be required to bring the same identification document you are using for registration.

Passport number:

Q

パスポート番号を入力

### Passport expiry date: パスポート有効期限を入力 Day Choose month + Year

Issuing authority: 発行国を選択

Save and continue

What is their country / territory of nationality? JODONを選択

### 初めて受験する方の手順ページ

ご受験にはパスポートが必須です。 ご自身のパスポート情報をご入力ください。

### 入力情報に誤りが無ければこちらをクリック

※登録情報と当日お持ちいただくパスポート情報が異 なるとご受験いただけない場合もございますので、必 ずご確認ください。

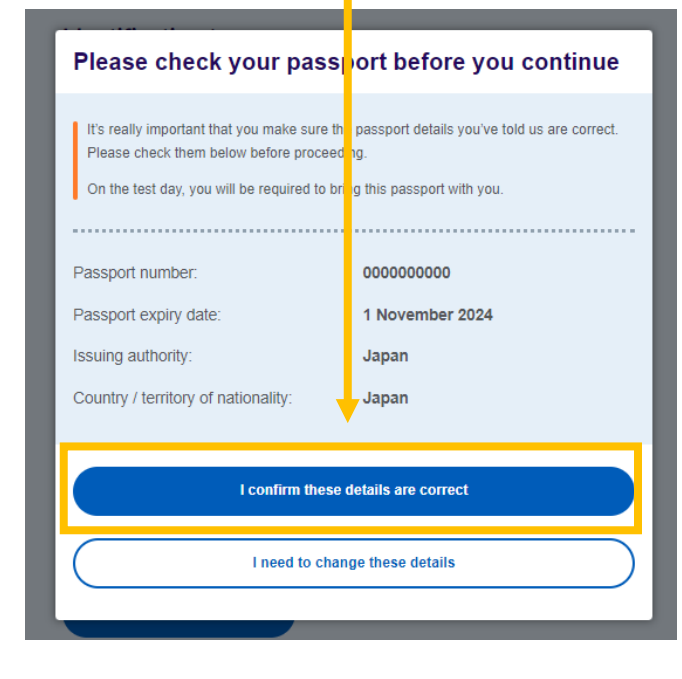

#### Step 3 of 5 Your profile

### 初めて受験する方の手順ページ

Answering these questions has no impact on your child's IELTS test results. These questions will help us improve our services to test takers like them.

#### About your child

| What is their first language?                                                                                     |    |
|----------------------------------------------------------------------------------------------------|----|
| Q Japanese                                                                                                    | \$ |
| How many years have they been studying English?<br>Your answer to this question has no impact on their test score |    |
| Q 4                                                                                                    | \$ |

#### **Their interest in IELTS**

Why are they taking the test?

Q Higher education extended course (3 months or more)

Which country / territory do they want to study / work / live in?

| $\sim$ |       |
|--------|-------|
| ()     | lanan |
| $\sim$ | Japan |
|        |       |

\_\_\_\_\_

٥

母国語と英語学習年数 (大まかにで構いません)をご回答ください。

※母国語を選択する際、誤って Javanese を 選択しないようご注意ください。

# ご受験の目的を選択して下さい。

### Save and Continue をクリックします。

Save and continue

#### Step 4 of 5 Review

You have not booked yet! Please check all the details carefully before you book.

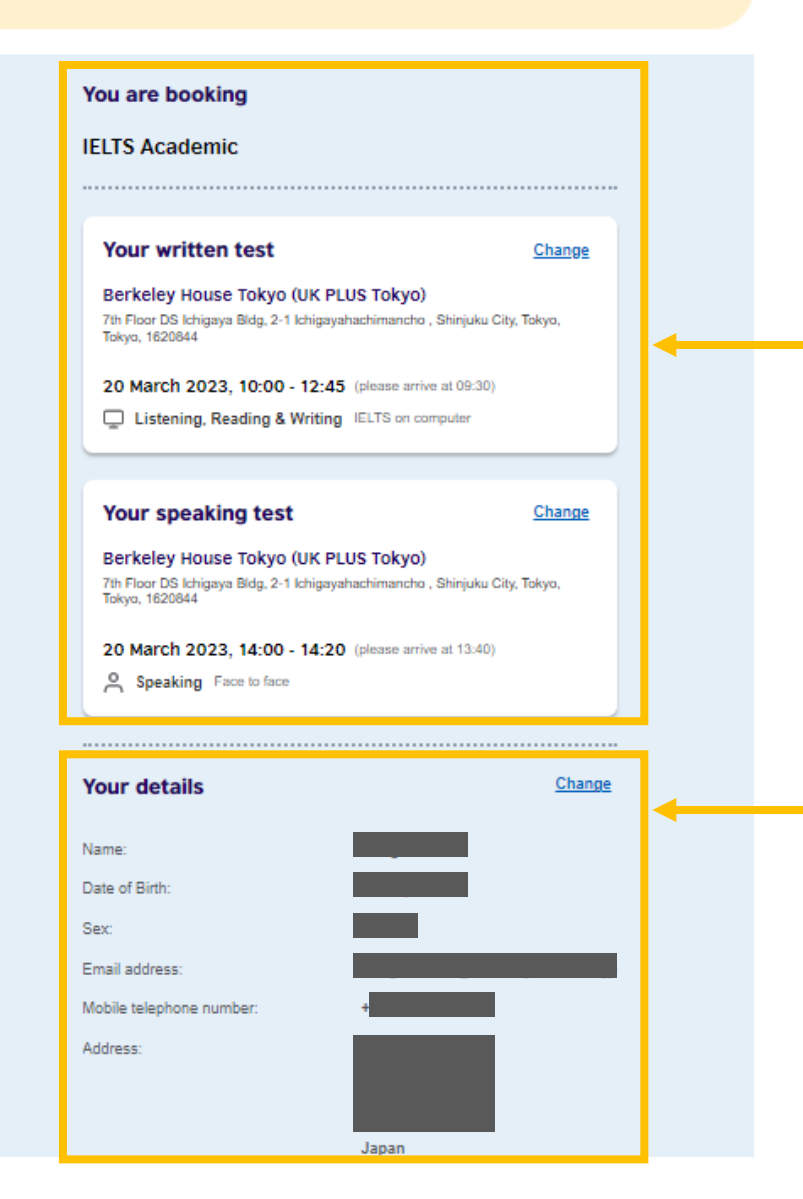

予約した、

**テストの日時・スピーキング試験時間**を ご確認ください。

変更希望の場合は Change を選択してく ださい。ご予約後の変更には、日程変更 などのお手続きが必要になりますので、 最終確認をお願いします。

※土日の日程の場合、 午前セッション・午後セッションが 誤っていないかも必ずご確認ください。

<u>受験者情報に誤りが無いか確認して</u> <u>ください。</u>

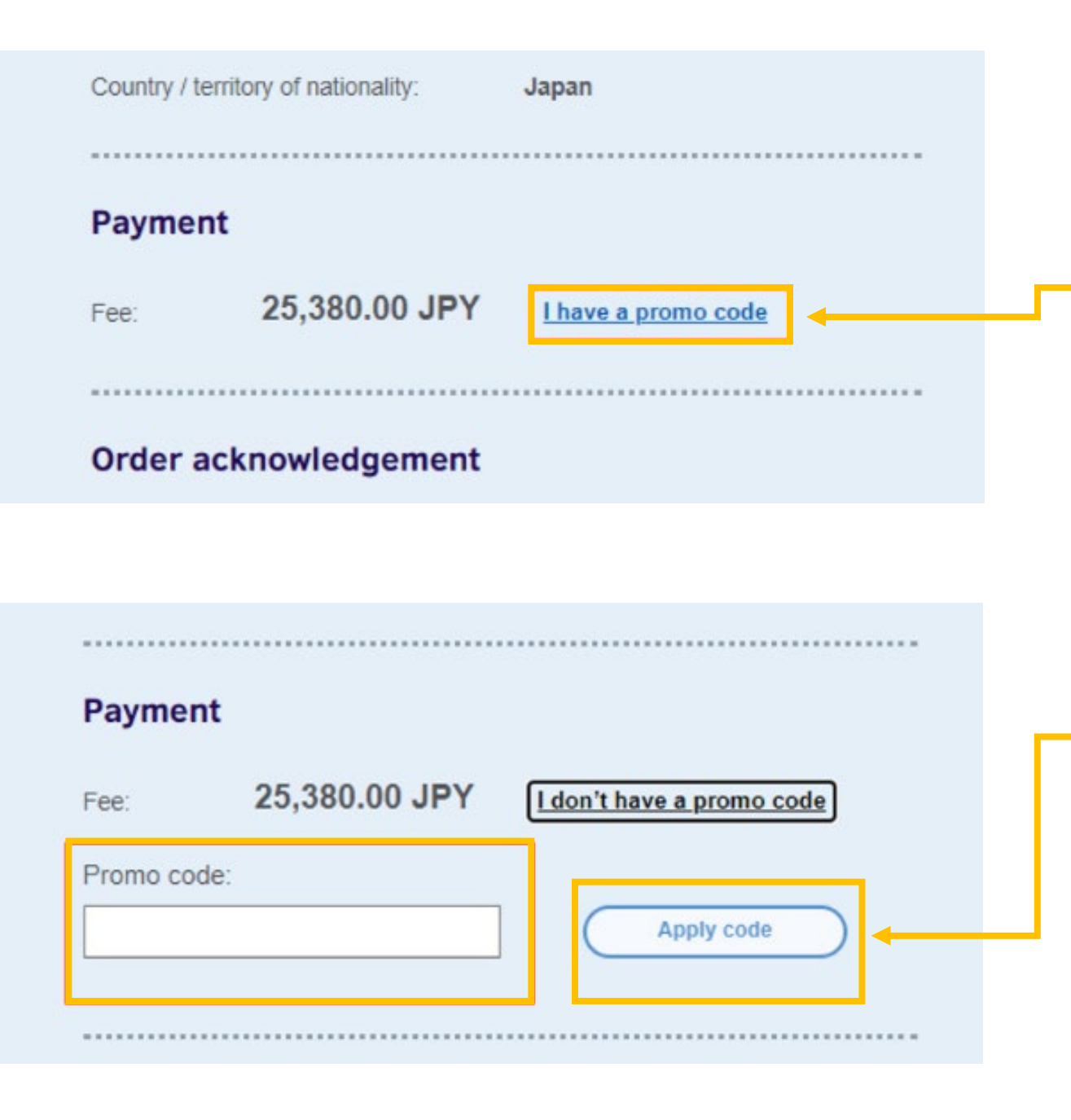

# <u>プロモコードをご利用の場合</u>

I have a promo code を選択し、 お持ちのプロモコードを入力して ください。

# プロモコードを入力後、

Apply code をクリックします。

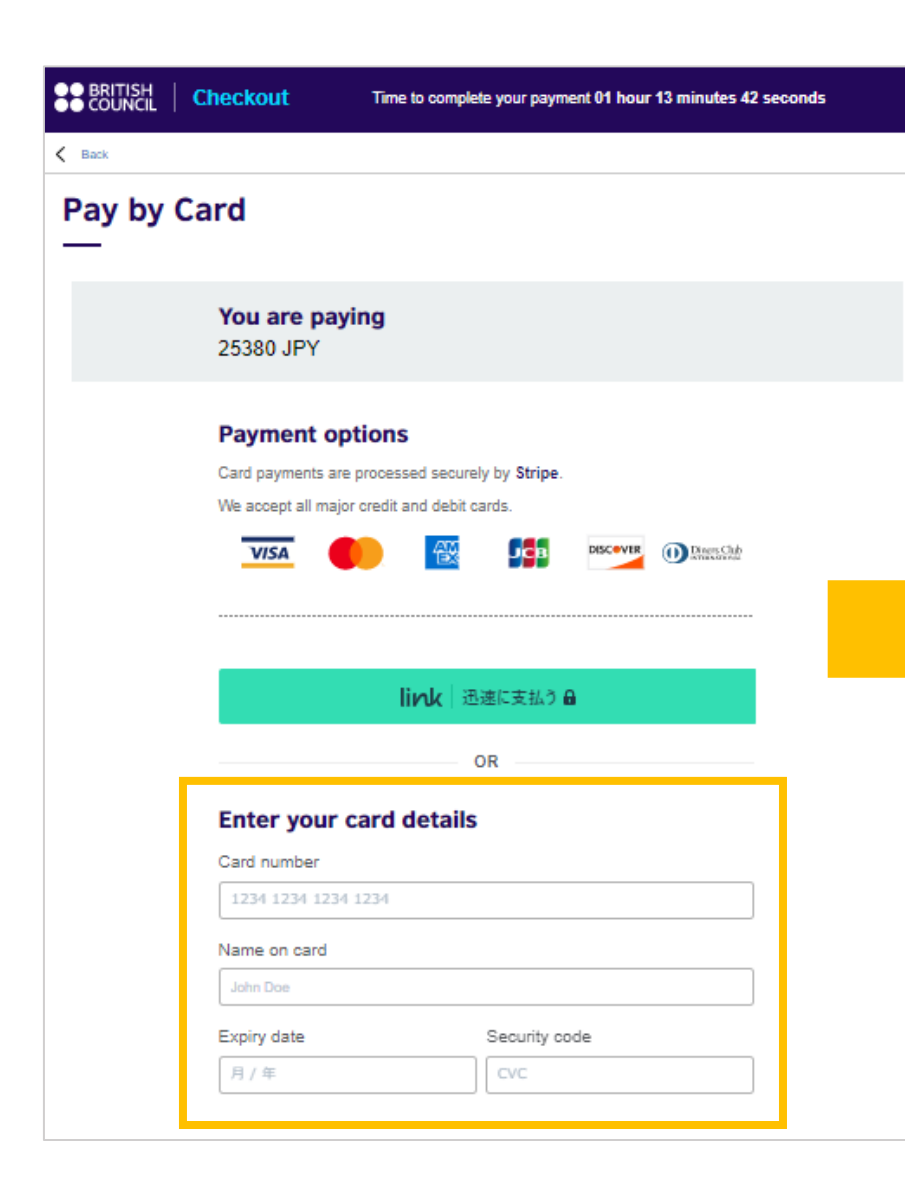

| I hese details mus | t match the ac | idress held b | y your bank or c | ard issuer. |
|--------------------|----------------|---------------|------------------|-------------|
| Shinjuku-ku        |                |               |                  |             |
| Tokyo<br>111-1111  |                |               |                  |             |
| Japan              |                |               |                  |             |
| Edit               |                |               |                  |             |
| Ean                |                |               |                  |             |
|                    |                |               |                  |             |
|                    |                |               |                  |             |
|                    |                |               |                  |             |

受験料をお支払いください。

※お支払いをせずにご予約から 3時間が経過しますと、 自動的にキャンセルとなりますので、 お早目にお支払いください。

最後に、住所を確認し、 **Payボタン**をクリックすれ ばご予約完了です。

※ご予約完了をお知らせするメール 「Confirmation of completion of IELTS registration and acceptance of application」が 届きますので、よくお読みください。

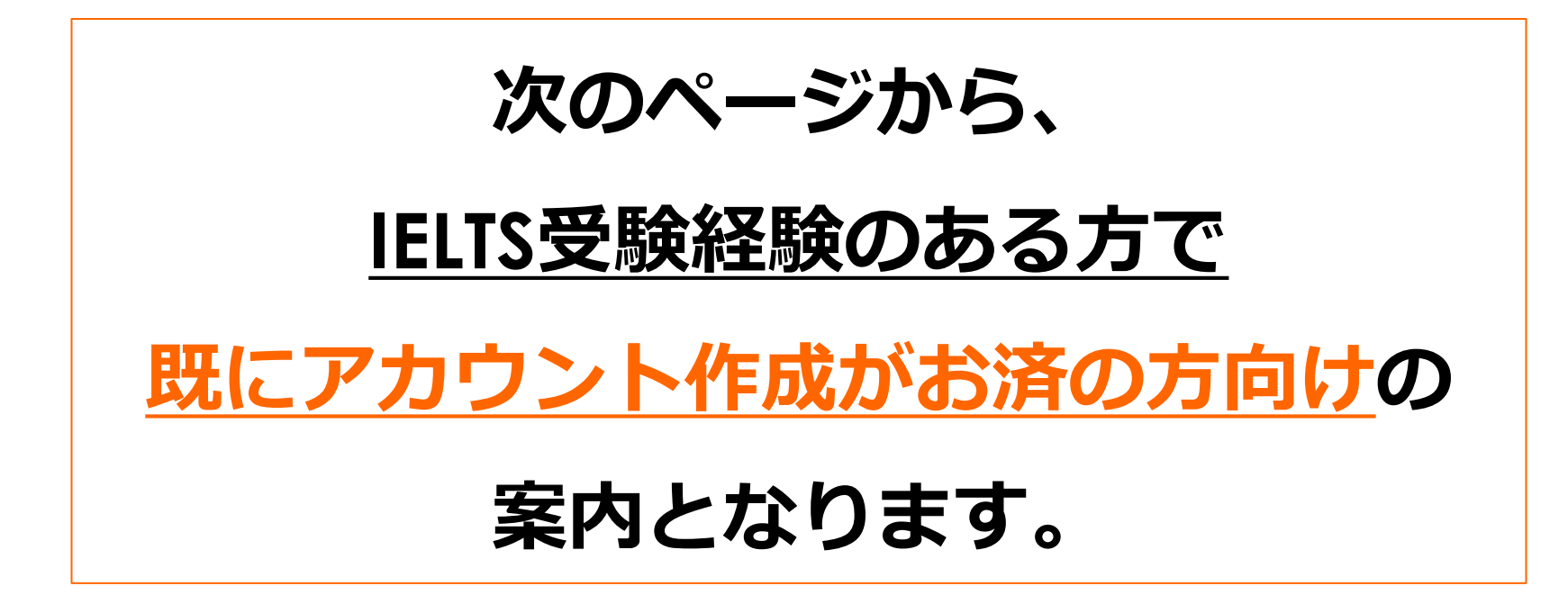

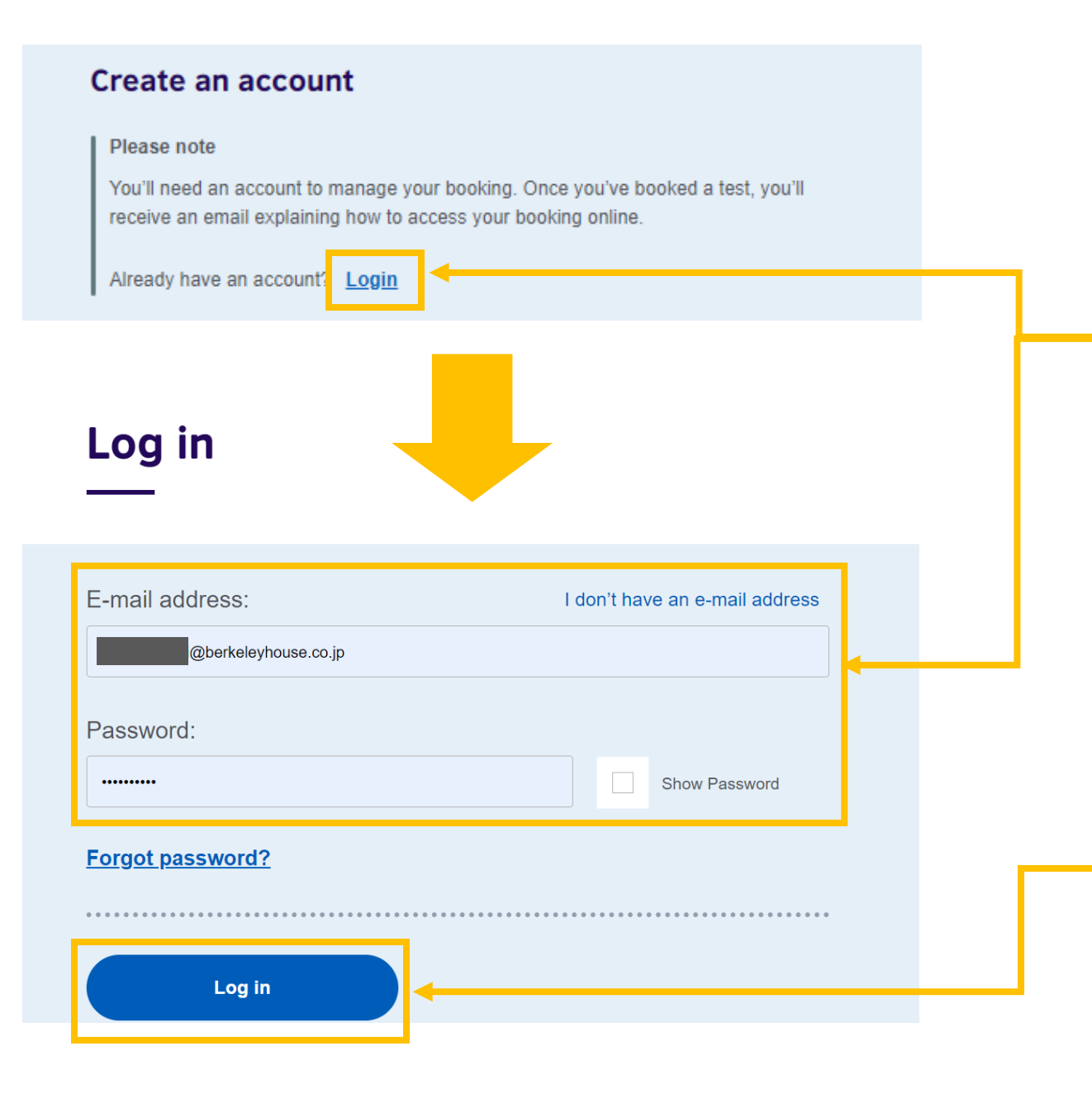

# <u>アカウント作成をお済の方</u>

# <u>向けのご案内</u> ※P.7の続き

# Login をクリックし、 登録済みのアドレスとパスワードを 入力します。

ログインすると次のページで登録済みの 貴方の個人情報・パスポート情報を 確認するページに切り替わります。

#### Step 1 of 5 Personal details

Hi! You are now logged in.

### 受験経験のある方の手順ページ

#### Who are you booking the test for?

You cannot book a test for a child under the age of 11. If your child is 18 or over, please ask them to register for themselves.

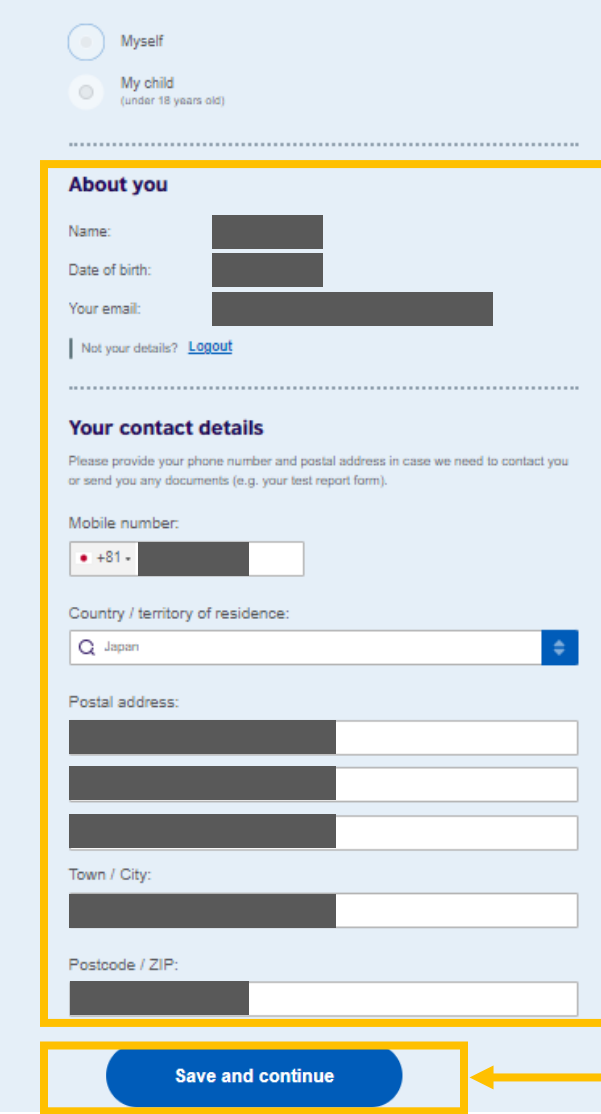

個人情報・住所・電話番号等、 表示されている個人情報に誤りが無いか、 ご確認ください。

### 問題なければ、

## Save and Continue をクリックします。

#### Step 4 of 5 Review

You have not booked yet! Please check all the details carefully before you book.

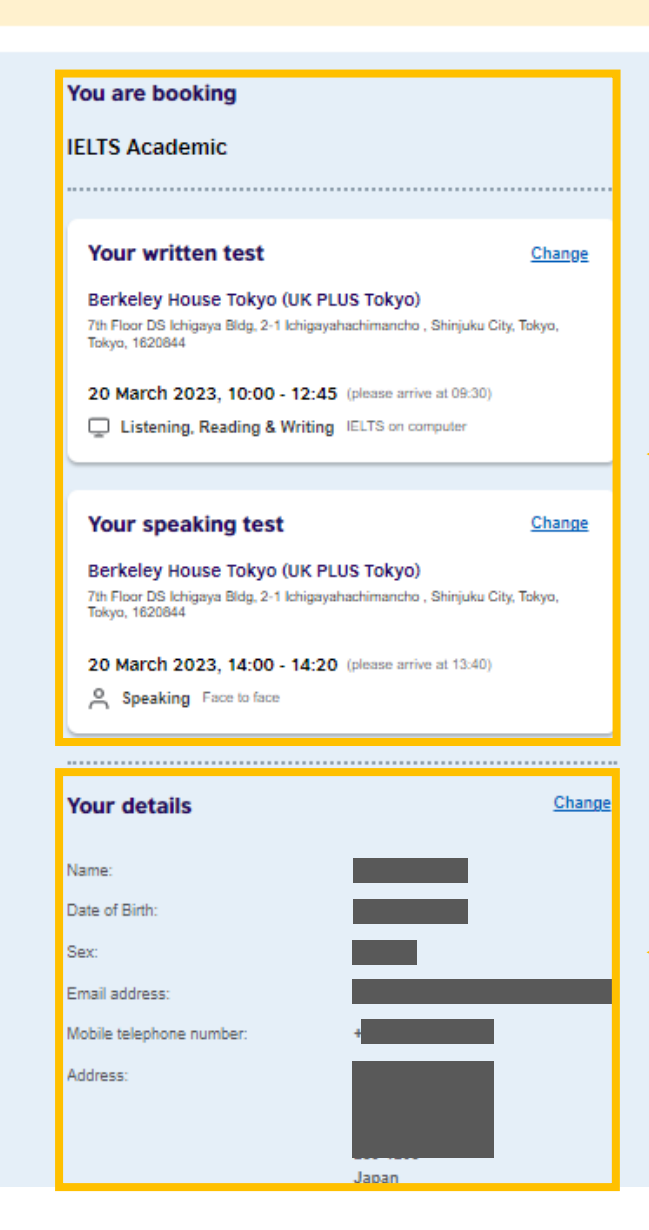

### 受験経験のある方の手順ページ

予約した、 テストの日時・スピーキング試験時間を ご確認ください。

変更希望の場合は Change を選択してく ださい。ご予約後の変更には、日程変更 などのお手続きが必要になりますので、 最終確認をお願いします。

※午前セッション・午後セッションが 誤っていないかも必ずご確認ください。

<u>受験者情報に誤りが無いか確認して</u> <u>ください。</u>

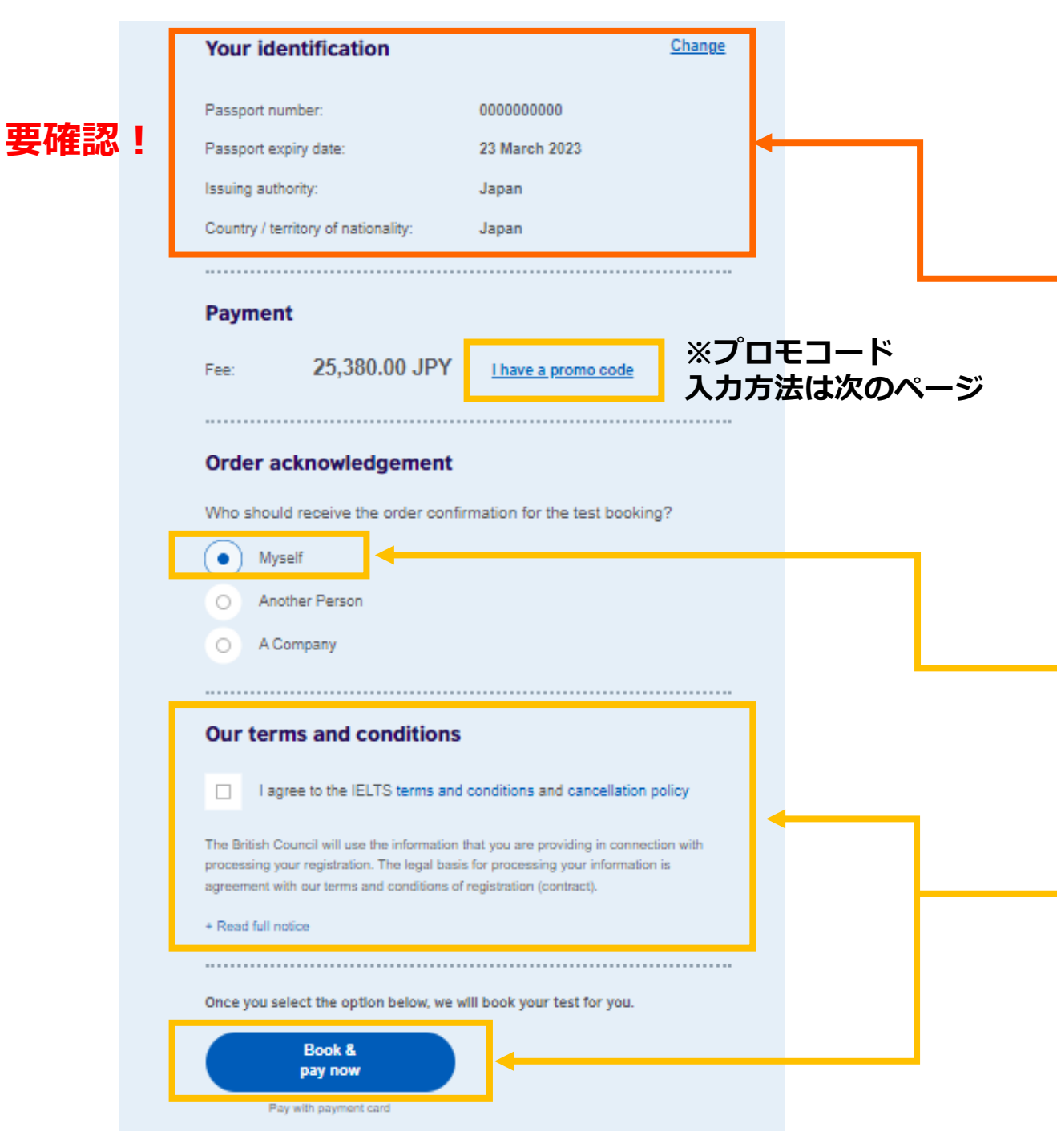

### ※重要

登録済みのパスポート情報となります。

受験経験のある方の手順ページ

# こちらとお持ちのパスポート情報が 更新等により変更となっている場合、<u>必ず修正</u> してください。 <u>※修正を忘れると、パスポート情報が異なるの</u> <u>で受験できません。</u>

ご自身でご予約完了メールや 試験結果のお知らせメールを受け取る場合、 My self を選択ください

「Terms and Conditions」を**必ず**お読み いただき「同意する」にチェックを入れて、 Book & Pay now を選択すると 支払い画面に切り替わります。

### 受験経験のある方の手順ページ

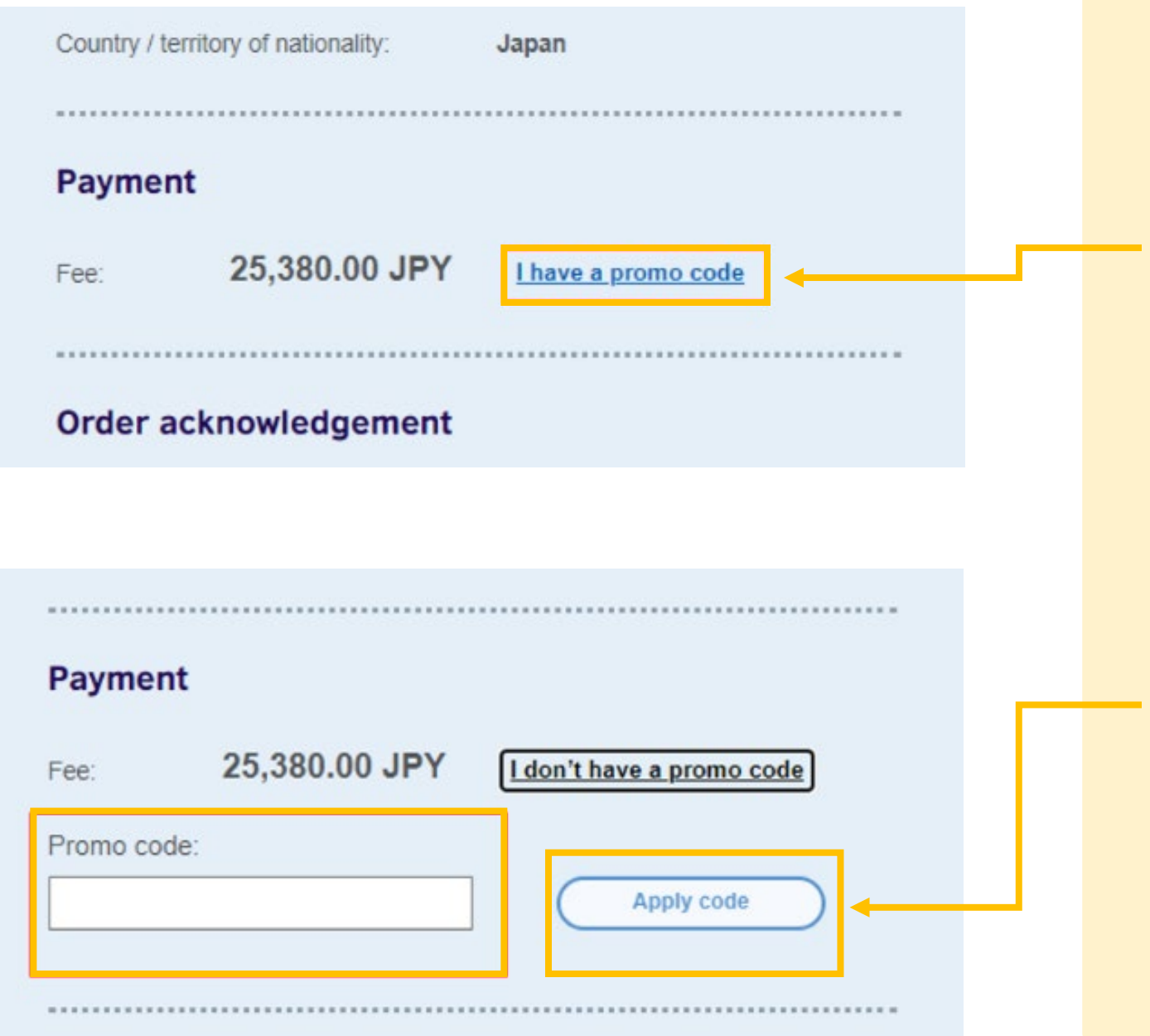

# <u>プロモコードをご利用の場合</u>

I have a promo code を選択し、 お持ちのプロモコードを入力して ください。

# プロモコードを入力後、

Apply code をクリックします。

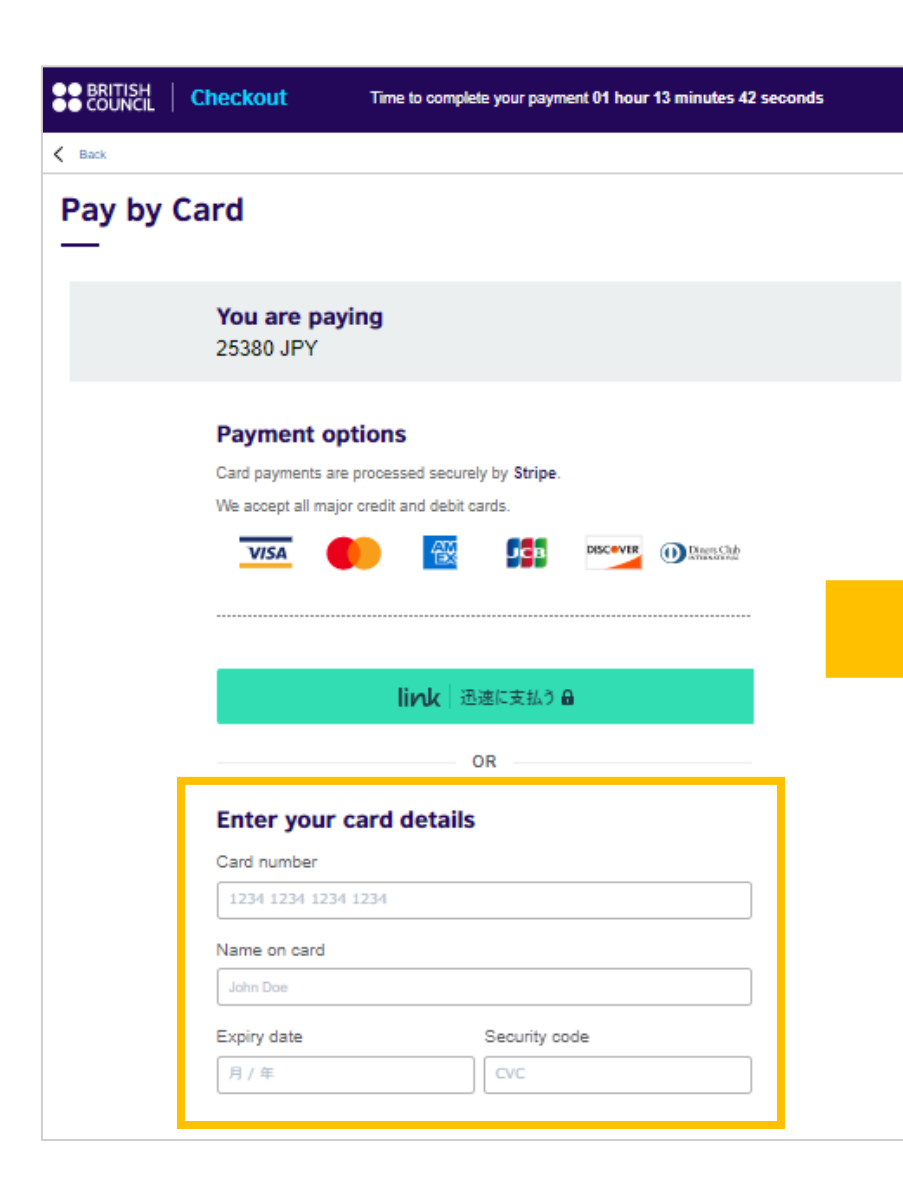

# Your billing address These details must match the address held by your bank or card issuer. Shinjuku-ku Tokyo 111-1111 Japan Edit Pay 25380 JPY

### 受験経験のある方の手順ページ

受験料をお支払いください。

※お支払いをせずにご予約から 3時間が経過しますと、 自動的にキャンセルとなりますので、 お早目にお支払いください。

最後に、住所を確認し、 **Payボタン**をクリックすれ ばご予約完了です。

# <u>ご予約いただき、ありがとうございます。</u>

# ご予約完了をお知らせするメール

「Confirmation of completion of IELTS registration and acceptance of application」が 届きますので、よくお読みください。

試験当日は、ご登録いただいたパスポートの原本を必ずお持ちください。 パスポートがない場合や、登録と異なるパスポート、有効期限が切れているパスポートを お持ちいただいた場合は、ご受験いただけませんのでご注意ください。